# Manual Update for Stylus Pro 7600/9600

## Unpacking and Setup Guide

#### Choosing a place for the printer

The second condition on page 2 is incorrect. Leave at least 30 cm between the back of the printer and the wall.

#### Unpacking the printer

Steps 1 to 4 on pages 4 to 5 for Stylus Pro 9600 users and steps 1 to 3 on pages 9 to 10 for Stylus Pro 7600 users have been changed as described below.

1. Remove the roll paper spindle with roll paper, polystyrene foam, and cardboard cushions from around the printer.

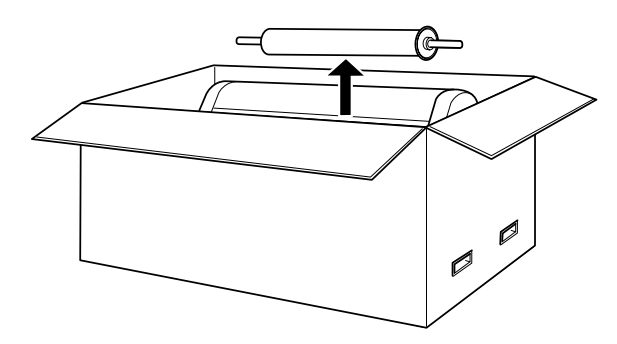

2. Stylus Pro 7600 users should remove the fixers from the sides of the box.

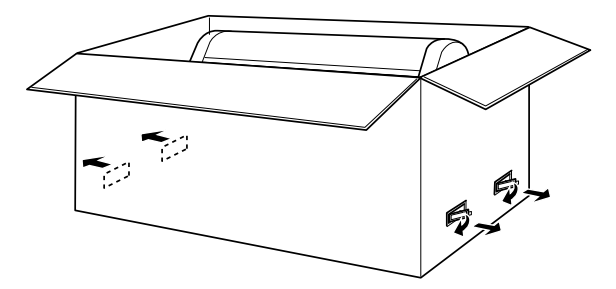

3. Lift the box up and away from the printer. Remove the ink cartridges from the right hollow (A), and draining cartridge, ferrite core, flanges and roll paper belt from the left hollow (B) on the rear side of the printer.

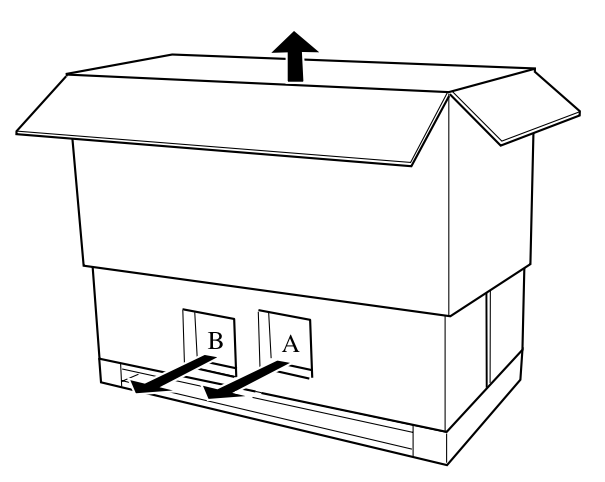

Note:

- □ For EPSON UltraChrome ink users, 8 ink cartridges are included. For dye ink users, 7 ink cartridges are included.
- **D** The draining cartridge is used for EPSON UltraChrome black ink replacement.
- 4. Take out the cardboard panels from the printer.

5. Stylus Pro 7600 users should remove the polystyrene foam stoppers under the printer.

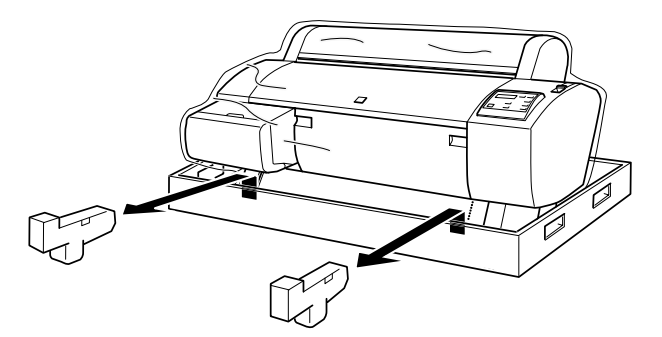

#### Mounting the printer on the base unit (Stylus Pro 9600 only)

The figure in step 5 on page 6 has been changed as shown below. Fasten the bottom of the printer and base unit with wing nuts, spring washers, and washers.

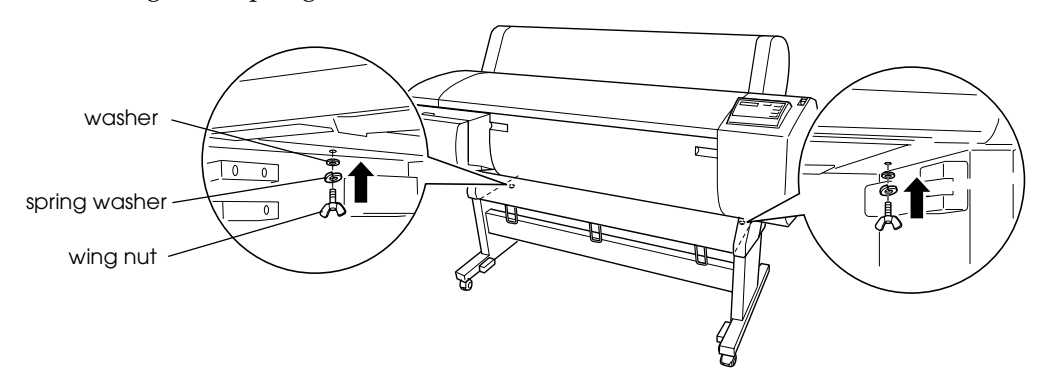

#### Removing the protective materials

Remove the tape from the maintenance tank on the right side of the printer.

#### Attaching the paper basket (Stylus Pro 9600 only)

Step 4 on page 7 has been changed as described below.

After passing the rear shaft under the horizontal strut, rotate the rear paper basket joints to enfold the bar that is not attached to the fabric, as shown below. Then follow the instructions in the Unpacking and Setup Guide.

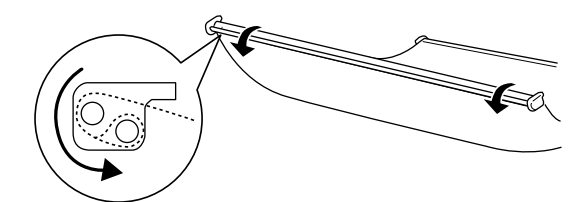

#### Assembling the Stand (Stylus Pro 7600 only)

The figure in step 3 on page 11 has been changed as shown below. Insert the bottom horizontal strut into the right and left bases as shown. Use hex wrench to fasten the strut with collars and strut bolts.

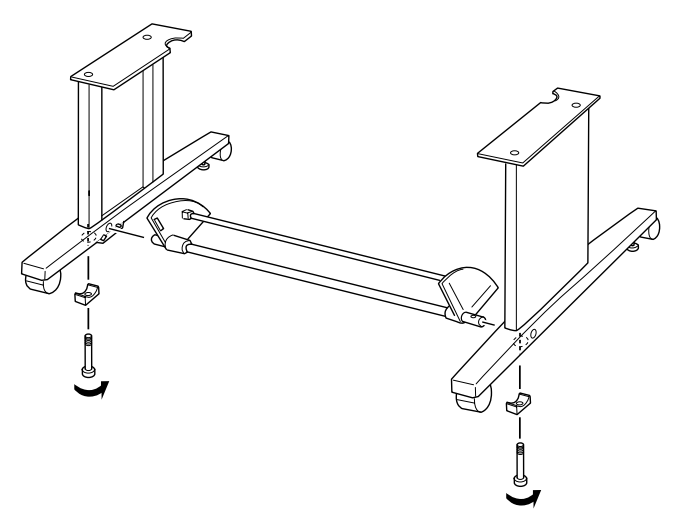

The figure in step 4 on page 11 has been changed as shown below, but the assembling procedure is the same as described in the Unpacking and Setup Guide.

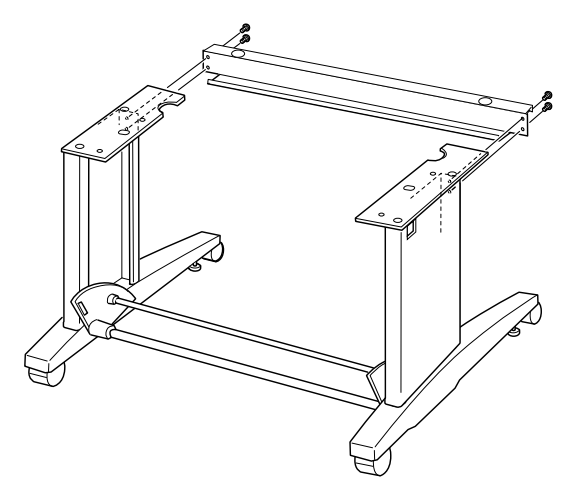

#### Installing the ink cartridges

The time required for ink charging has been changed to about 10 minutes. While the Pause light is flashing, make sure to observe the caution at the end of step 7 on page 14, and do not remove the maintenance tank.

#### Installing the optional interface card

To install an optional interface card, follow these steps:

#### Note:

Before you install the optional interface card, see the documentation that comes with the card for setup information.

- 1. Make sure the printer is turned off.
- 2. Make sure that the power cord is unplugged from the electrical outlet.

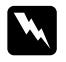

#### Warning:

Do not install the interface card when the printer is connected to an electrical outlet. Doing so may damage the printer.

- 3. Disconnect the interface cable, if necessary.
- 4. Use a cross-head screw driver to remove the two screws securing the shielded plate to the optional interface slot, and lift off the plate. Be sure to keep the screws to use when you re-install the shield printer.

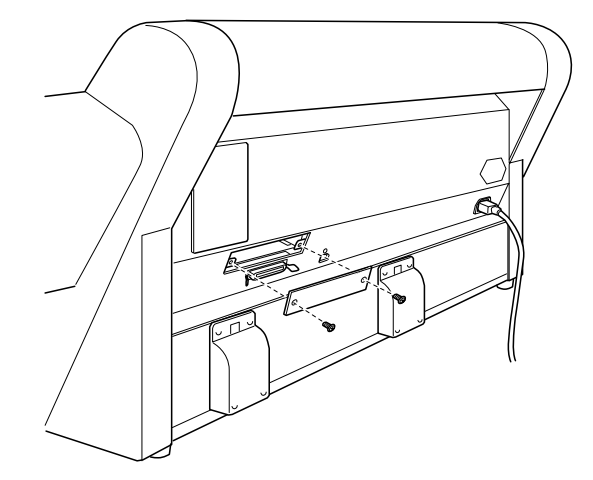

#### Note:

Do not remove any other screws around the shield plate.

5. Set the DIP switches and jumpers on the card, if necessary. See the interface card's documentation for details.

6. Slide the interface card along the slots on both sides of the interface compartment. Push it in firmly to fully insert the connector at the rear of the interface card into the printer's internal socket.

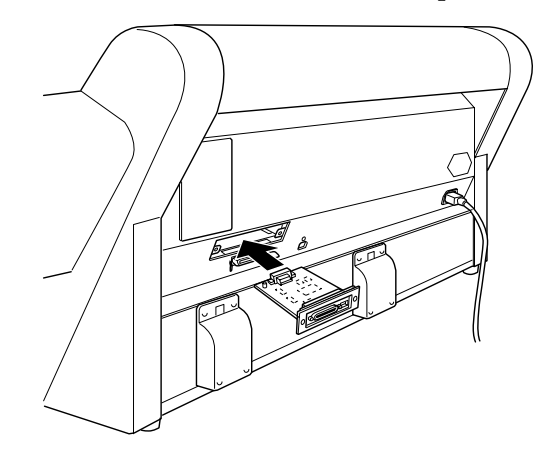

- 7. Secure the interface card in the slot with the two screws included with the interface card.
- 8. Connect a compatible interface cable to the interface card and to your computer. If the cable has a ground wire, secure it with one of the screws.

When connecting your printer and computer with the IEEE1394 interface board, attach the ferrite core that is packed with your printer to the cable as shown.

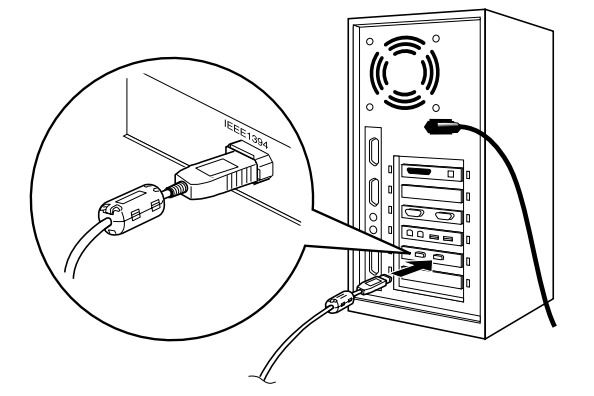

Also, if you are using more than one computer, reconnect the other interface cable.

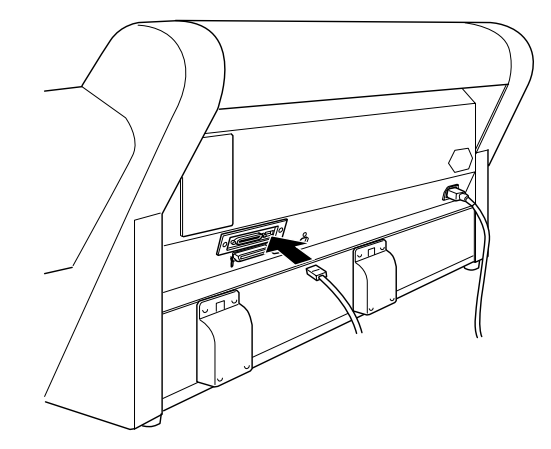

9. Make sure the printer is turned off. Then plug in the power cord.

To remove an interface card, follow the above steps in reverse order.

### **Reference Guide**

- **□** The product code for the Photo Black ink cartridge is wrong. The correct product code is T5431.
- □ The product code for the Auto Take-Up Reel Unit is wrong. The correct product code is C12C815251.
- □ The units for Paper Feed Adjustment are 0.01%.
- Roll Feed Spindle 2 inch (High tension / for Stylus Pro 7600) and Roll Feed Spindle 3 inch (High tension / for Stylus Pro 7600) cannot be used with the Stylus Pro 7600. The only high-tension spindle that can be used with Stylus Pro 7600 is the 2/3 inch Dual Roll Feed Spindle, C12C811155.